## WINDSTREAM SD-WAN

## EDGE 520/540 INSTALLATION AND QUICK START GUIDE

Thank you for choosing Windstream SD-WAN. Your zero-touch software-defined installation experience starts here.

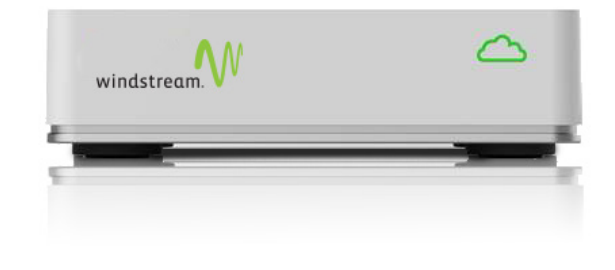

## **INSTALLATION INSTRUCTIONS**

Follow the steps below to install the Edge 520 and 540 in a basic configuration. For advanced configurations, refer to the Edge Activation Guide available online at <a href="https://www.earthlink.com/edge-520-540">https://www.earthlink.com/edge-520-540</a>

- 1. Connect the Edge device to the available Internet connection:
  - Connect the Internet Ethernet cable to the port labeled GE1. Use port GE2 for a second Internet or MPLS connection. If you have a 4G-LTE USB modem, insert it into any of the USB ports.

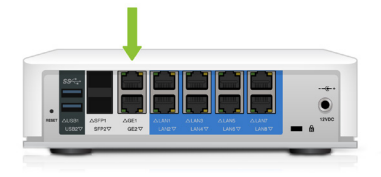

 For a WAN connection with a SFP port, refer to the comprehensive Activation Guide available online at <u>https://www.earthlink.com/edge-520-540</u>

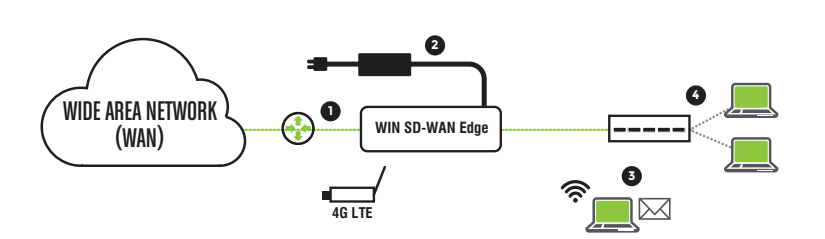

- 2. Connect the power adapter to the AC outlet first and then to the power port of the Edge device. When the Edge device powers ON, verify that the cloud logo LED located on the front of the Edge device is on/yellow.
- 3. Click on activation link in email from your IT Administrator or Windstream for additional activation instructions.
- 4. Connect local devices such as desktops, phones and switches to any of the LAN ports labeled LAN2 to LAN6.

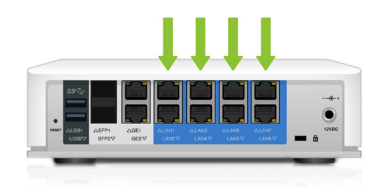

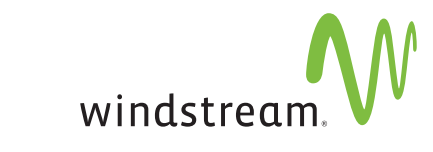

## IF YOU NEED HELP, CONTACT WINDSTREAM SD-WAN TECHNICAL SUPPORT AT 877-737-5249.

Should a Customer require Windstream to make configuration changes to the Service on their behalf post installation, standard support time and/or Professional Services charges may apply.